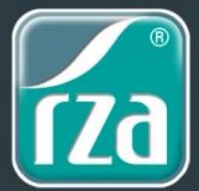

Die Einrichtung des SQL Server für die rza®fakt, kann mittels Installation der rza®lohn-Setupdatei ganz einfach durchgeführt werden.

Installieren Sie die SQL Server-Komponenten über die rza®software DVD oder Sie laden sich die Datei von unserer Homepage unter <u>www.rza.at</u> herunter.

**WICHTIG!** Unter gewissen Umständen verlangt das Installationsprogramm einen Neustart des Computers. Wird während der Installation solch ein Hinweis eingeblendet, bestätigen Sie diesen mit der Schaltfläche "OK". Nachdem Ihr Computer neu gestartet ist, führen Sie bitte das Installationsprogramm **erneut aus**, um die fehlenden Komponenten zu installieren.

Auf unserer Webseite finden Sie die aktuellen Systemanforderungen

## Installation über Homepage-Download

Die Installation muss am Server (wo die rza®fakt-Daten liegen sollen) durchgeführt werden.

<u>Schritt 1:</u> Klicken Sie auf folgenden <u>Download-Link</u> um die Installationsdatei herunterzuladen.

<u>Schritt 2:</u> Es kann vor der Installation zu Sicherheitswarnungen kommen, die Sie bitte mit "Ausführen" bestätigen.

Schritt 3: Nun muss das Setup gestartet werden – klicken Sie hier auf "Setup"

| WinZip Self-Extractor - Iohneasydemo.exe                                                  |           |
|-------------------------------------------------------------------------------------------|-----------|
| Beginne nun mit der Installation der rza®ohn.easy.<br>Bitte schließen Sie alle Programme. | Setup     |
|                                                                                           | Schließen |
|                                                                                           | Info      |

<u>Schritt 4:</u> Sie befinden sich nun im Installationsassistenten. Klicken Sie auf "Weiter", um die Installation zu starten.

Schritt 5: Falls ,Microsoft .NET Framework v3.5' nicht installiert ist, muss selbiges installiert werden.

| 🚺 rza®s | oftware Installer 1.4                                                                                                    | × |
|---------|----------------------------------------------------------------------------------------------------|---|
|         | Auf Ihrem System konnte das für die Anwendung benötigte<br>Microsoft .NET Framework v3.5 nicht gefunden werden. Das<br>Setup kann die Installation nicht fortsetzen.<br>Wollen Sie das Microsoft .NET Framework jetzt installieren? |   |
|         | Ja Nein                                                                                                    |   |

<u>Schritt 6:</u> Nun müssen die Installationskomponenten ausgewählt werden. Aktivieren Sie bitte **NUR** die Abfrage **"SQL Server Express"** und klicken auf "Weiter".

| Iza®software Installer 1.6                             |                                                                           |                                                                    | 1                                  |              |
|--------------------------------------------------------|---------------------------------------------------------------------------|--------------------------------------------------------------------|------------------------------------|--------------|
| Komponenten auswählen<br>Wählen Sie die Komponenten au | s, die Sie installieren möchten.                                          |                                                                    |                                    |              |
|                                                        | Wählen Sie die Komponenten aus,<br>Sie nicht installieren wollen. Klicken | die Sie installieren möchten<br>Sie auf Weiter, um fortzuf         | ı und wählen Sie diejeni<br>ahren. | igen ab, die |
|                                                        | Wählen Sie die Komponenten aus,<br>die Sie installieren möchten:          | SQL Server Express                                                 |                                    |              |
|                                                        | Benötigter Speicher: 480.0MB                                              |                                                                    |                                    |              |
|                                                        |                                                                           | Beschreibung<br>Bewegen Sie den Mausza<br>Ihre Beschreibung zu seh | eiger über eine Kompon<br>ien.     | iente, um    |
| rza                                                    | $\rightarrow$                                                             |                                                                    |                                    |              |
|                                                        |                                                                           | ea                                                                 | sy going                           | g: rza       |
| rza®software Installer                                 | < <u>Z</u> urück                                                          | Weiter >                                                           |                                    | Abbrechen    |

<u>Schritt 7:</u> Bei der Auswahl der zusätzlichen Optionen, achten Sie bitte unbedingt darauf, dass die Abfragen **"Erstelle Firewall-Ausnahme für SQL-Server"** und **"Erstelle Firewall-Ausnahme für Netzwerkerkennung" ausgewählt** sind. Falls die RZA-SQL-Instanz in ein bestimmtes Verzeichnis installiert werden soll, können Sie selbiges in diesem Fenster angeben (Standard: C:\Programme\Microsoft SQL Server). Klicken Sie anschließend auf "Weiter" um zum nächsten Schritt zu gelangen.

| 🚺 rza®software Installer 1.6                                    |                                  |                                                                                         |                                             | ( <u>944</u> |           |
|-----------------------------------------------------------------|----------------------------------|-----------------------------------------------------------------------------------------|---------------------------------------------|--------------|-----------|
| Zusätzliche Optionen auswäh<br>Bestimmen Sie zusätzlich durchzu | l <b>en</b><br>führende Aufgaben |                                                                                         |                                             |              |           |
|                                                                 | Zusätzliche Option               | ien:<br>itop-Verknüpfung<br>vall-Ausnahme fü<br>vall-Ausnahme fü<br>s Verzeichnis für S | (en)<br>• SQL-Server<br>• Netzwerkerkennung | Durchsuch    | en        |
| 120                                                             | _                                |                                                                                         | e                                           | asy goi      | ng! rza   |
| rza®software Installer                                          |                                  | < <u>Z</u> urück                                                                        | <u>W</u> eiter >                            |              | Abbrechen |

<u>Schritt 8:</u> Sie können selbst wählen, wo das Programm abgelegt werden soll. Als Standardvorschlag erhalten Sie "RZA-Software". Bitte beachten Sie, dass das Zielverzeichnis nur in seltenen Ausnahmefällten geändert werden sollte. Klicken Sie anschließend auf die Schaltfläche "Weiter".

| rza®software Installer 1.6<br>Zielverzeichnis auswählen<br>Wählen Sie das Verzeichnis aus                                                                                                    | , in das rza®software ins                                               | stalliert werden so                                          | I.                                                                |                                                                       | ×       |
|----------------------------------------------------------------------------------------------------|-------------------------------------------------------------------------|--------------------------------------------------------------|-------------------------------------------------------------------|-----------------------------------------------------------------------|---------|
| AUNA                                                                                                    |                                                                         | 1-                                                           |                                                                   |                                                                       |         |
| $\rightarrow$                                                                                                    | rza®software wird i<br>Verzeichnis installiere<br>Verzeichnis aus. Klid | n das unten ange<br>en möchten, klicke<br>ken Sie auf Weiter | gebene Verzeichnis i<br>n Sie auf Durchsuch<br>, um fortzufahren. | nstalliert. Falls Sie in ein anderes<br>en und wählen Sie ein anderes |         |
|                                                                                                    |                                                                         |                                                              |                                                                   |                                                                       |         |
|                                                                                                    | Zielverzeichnis<br>C: \Program Files                                    | s (x86)\RZA-Softv                                            | vare                                                              | Durchsuch                                                             | en)     |
|                                                                                                    | Benötigter Speicher                                                     | : 480.0MB                                                    |                                                                   |                                                                       |         |
|                                                                                                    | Verfügbarer Speiche                                                     | er: 108.9GB                                                  |                                                                   |                                                                       |         |
| (7a                                                                                                    |                                                                         |                                                              |                                                                   |                                                                       |         |
| And and and a second second se |                                                                         |                                                              | G                                                                 | asy going!                                                            | rza     |
| rza®software Installer                                                                                                    |                                                                         | < <u>Z</u> urück                                             | <u>W</u> eiter >                                                  | Ab                                                                    | brechen |

<u>Schritt 9:</u> Wählen Sie anschließend den Startmenü-Ordner aus. Übernehmen Sie sinnvollerweise den Standardvorschlag und klicken Sie auf "Weiter".

| 🚺 rza®software Installer 1.6                                   |                                                                                                    |                                     |                                |                            | -             |          | ×   |
|----------------------------------------------------------------|----------------------------------------------------------------------------------------------------|-------------------------------------|--------------------------------|----------------------------|---------------|----------|-----|
| Startmenü-Ordner bestimmen<br>Bestimmen Sie einen Startmenü-Or | dner für die Programmv                                                                                                    | erknüpfungen.                       |                                |                            |               |          |     |
|                                                                | Wählen Sie den Startm<br>Ordner erstellen möch                                                                                        | ienü-Ordner für<br>ten, geben Sie d | die Programmv<br>essen Namen e | erknüpfungen aus. I<br>in. | Falls Sie ein | en neuen |     |
|                                                                | Accessibility<br>Accessibility<br>Accessories<br>Administrative Tools<br>Maintenance<br>Startup<br>System Tools<br>Windows PowerShell |                                     |                                |                            |               |          | <   |
| rza –                                                          |                                                                                                    |                                     |                                | easy g                     | oin           | g! r     | ×   |
| rza®software Installer                                         |                                                                                                    | < <u>Z</u> urück                    | <u>W</u> eiter >               |                            |               | Abbrech  | ien |

<u>Schritt 10:</u> Im nächsten Fenster werden Sie über die zu installierenden Programme informiert. Klicken Sie auf die Schaltfläche "**Installieren**" um diese zu starten.

| 🚺 rza®software Installer 1.6                               | - 0                                                                                                    | $\times$ |
|------------------------------------------------------------|----------------------------------------------------------------------------------------------------|----------|
| Installation bestätigen<br>Setup hat die benötigten Inform | nationen gesammelt und ist bereit, rza@software zu installieren.                                                                                                    |          |
|                                                            | Setup ist bereit, rza@software auf Ihrem Computer zu installieren.<br>Falls Sie Ihre Installationseinstellungen noch überprüfen oder ändern möchten, klicken Sie auf<br>Zurück. Klicken Sie auf Weiter, um die Installation zu beginnen. Klicken Sie auf Installieren, um<br>Installation zu starten.<br>Derzeitige konfiguration: | die      |
|                                                            | Zielort:<br>C:\Program Files (x86)\RZA-Software<br>Startmenü-ordner:<br>C:\ProgramData\Microsoft\Windows\Start Menu\Programs\RZA-Software<br>Microsoft SQL Server 2019 Express ist zur Installation vorgesehen                                                                                                    |          |
| rza                                                        | easy going! r                                                                                                    | ⊻<br>Za  |
| rza®software Installer                                     | < Zurück Installieren Abbred                                                                                                    | then     |

<u>Schritt 12:</u> Nachdem die Installation abgeschlossen wurde, erhalten Sie die Mitteilung, dass diese vollständig ist. Sie können über die Schaltfläche "Details anzeigen" Infos zu den installierten Programmen aufrufen. Klicken Sie anschließend auf "Weiter".

| 🚺 rza®software Installer 1.6                  |                            |                  |                  |        | → □   | $\times$ |
|-----------------------------------------------|----------------------------|------------------|------------------|--------|-------|----------|
| Installiere<br>Bitte warten Sie, während rza@ | osoftware installiert wird |                  |                  |        |       |          |
|                                               | Fertig                     |                  |                  |        |       |          |
|                                               | Details anzeigen           | ]                |                  |        |       |          |
|                                               |                            |                  |                  |        |       |          |
|                                               |                            |                  |                  |        |       |          |
|                                               |                            |                  |                  |        |       |          |
| rza                                           | $\rightarrow$              |                  | -                | easy a | oina! | 70       |
| rza®software Installer                        |                            | < <u>Z</u> urück | <u>W</u> eiter > | cary g | Abbre | chen     |

<u>Schritt 13:</u> Das folgende Fenster informiert Sie, dass die SQL-Komponenten erfolgreich auf Ihrem System installiert wurden. Über die Schaltfläche **"Fertig stellen"** schließen Sie die Installation ab.

Nach der erfolgreichen Installation des SQL Server Express können Sie nun die rza®fakt starten und den SQL Server wählen. Bitte geben Sie dazu die untenstehenden Informationen ein.

| SQL-Server wählen                                                                                                    | ×                                     |
|----------------------------------------------------------------------------------------------------|---------------------------------------|
| SQL Server: pc15\RZA   C Windows-Authentifizierung verwenden   Image: SQL Server-Authentifizierung verwenden   Benutzername: sa | OK<br>Abbrechen                       |
| Kennwort:                                                                                                    | SQL-Server <u>n</u> icht<br>verwenden |
| Wählen Sie bitte das Laufwerk und das Verzeichnis aus, in dem Sie die Daten der F<br>möchten.                                   | akturierung speichern                 |
| SQL Server: Servername\RZA                                                                                                    |                                       |

SQL Server: Servername \R Benutzername: sa Kennwort: Rza!1234

Ihr Servername kann über die Systemsteuerung  $\rightarrow$  System ausgelesen werden (=Computername).

Wird dieses Fenster nicht automatisch geöffnet, können Sie unter "Datei", Zeile "Ordner auswählen" auf die Schaltfläche "Verzeichnis/SQLServer wählen" und "SQL-Server-Authentifizierung verwenden" gehen.

Im nächsten Fenster können Sie eine neue Datenbank erstellen oder eine Übernahme einer bestehenden Access-Datenbank durchführen.

| Neue SQL-Datenbank erstellen                                                                          |                                          |
|----------------------------------------------------------------------------------------------------|------------------------------------------|
| Name der Datenbank:<br>Wiederherstellungsmodell: Einfach<br><u>Standardspeicherort für Datenbank:</u> | Datenbank <u>e</u> rstellen<br>Abbrechen |
| <u>Übernahme einer bestehenden Access-Datenbank:</u><br>Fakt-Datenbank:                               |                                          |
|                                                                                                    |                                          |
| Status:<br>                                                                                           | er später wieder finden. Es              |
| Status:<br>                                                                                           | er später wieder finden. Es              |